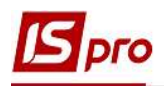

## Создание проекта

С целью планирования, управления и контроля за выполнением комплексных задач целесообразно использование модуля **Проекты**, который находится в системе **Взаимоотношения** с клиентами. Модуль **Проекты** может быть использован как для внутренних проектов, так и для проектов по сотрудничеству с внешними контрагентами.

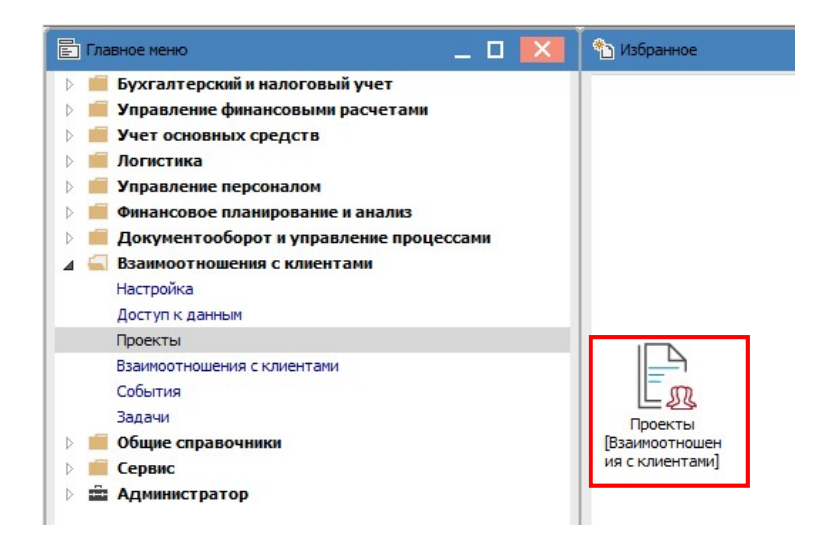

В окне Проекты в поле Журнал выбрать необходимый журнал (если такие журналы настроены) или Документы без журнала.

| 💪 IS-pro 7.11.041.999 - [Проекты]                           |                                                      |
|-------------------------------------------------------------|------------------------------------------------------|
| Реестр Правка Вид Сервис ?                                  |                                                      |
| 🖆 ፝ዄ ፝ዄ 🖶 📶 ຽ 👂 🎾 🖩 🔂 🔻 🗶 🖸 🕑                               |                                                      |
| Журнал: 0 Документы без журнала                             |                                                      |
| Начало выпол т Окончание выпо т Наименование т Руководитель | Контролер Описание Планируемая су Т Фактическая су Т |

По пункту меню **Реестр/Создать** создать новый проект. Карточка проекта разделена на закладки: **Реквизиты, Договора, События, Задачи, Рабочая группа, План-график, Обсуждение, Вложения**. В зависимости от содержания проекта последовательность заполнения закладок, при формировании карточки проекта, может быть различна.

Первым этапом всегда является заполнение реквизитов карты проекта.

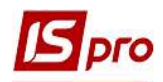

| Реквизиты         Договора         События         Задачи         Рабочая группа         План-график         Обсуждение         Вложения           Начало выполнения:         1         27/04/2020         : 09:00         Выполнен на:         5         Затрачено времени: 8.0 н.6           Окончание выполнения:         2         08/05/2020         : 18:00         Журнал :         3 документы без журнала           Наименование:         Придбання стоматологічного обланання |                         |
|----------------------------------------------------------------------------------------------------|-------------------------|
| Начало выполнения: 1 27/04/2020 :: 09:00 Выполнен на: 55 Затрачено времени: 8.01.6<br>Окончание выполнения: 2 08/05/2020 :: 18:00 Журнал: 3 Документы без журнала<br>Наименование: Придбання стоматологічного обласнання<br>Руководитель: 102 5 Пломбов Олександр Ігорович<br>101 6 Здоровенький Роман Петрович                                                                                                    |                         |
| Окончание выполнения:       2       08/05/2020       18:00       Журнал:       3 Документы без журнала         Наименование:       Придбання стоматологічного обладнання       102       5       Пломбов Олександр Ігорович         Контролер:       101       6       Здоровенький Роман Петрович                                                                                                    |                         |
| Наименование: Придбання стоматологічного обла нання<br>Руководитель: 102 5 Пломбов Олександр Ігорович<br>Контролер: 101 6 Здоровенький Роман Петрович                                                                                                    |                         |
| Руководитель: 102 <b>5</b> Пломбов Олександр Ігорович<br>Контролер: 101 <b>6</b> Здоровенький Роман Петрович                                                                                                    |                         |
| Контролер: 101 6 Здоровенький Роман Петрович                                                                                                    | (*                      |
|                                                                                                    | $\overline{\mathbf{C}}$ |
| Реквизиты заказчика: /                                                                                                    |                         |
| Заказчик: 106 8 ТОВ "Медтехніка"                                                                                                    | $\bigcirc$              |
| Руководитель: Технічна Галина Василівна 9 🕥 Тел.: 222-222-222 Факс: 🚹 Е-mail:                                                                                                    | 000                     |
| Контролер: Технічна Галина Василівна 10 💎 Тел.: 222-222-222 Факс: 12 E-mail:                                                                                                    | 000                     |
| Тип события по умолчанию: ПридОблад Придбання обладнання 13                                                                                                    | $\overline{\mathbf{v}}$ |
| Описание: 1 /                                                                                                    |                         |

На закладке Реквизиты указываются (поля, которые выделены цветом, заполняются обязательно):

1 - Начало выполнения - дата и время.

2 - Окончание выполнения - дата и время.

3 - поле Журнал заполняется автоматически.

4 - поле Наименование содержит краткое название проекта.

5 - Руководитель выбирается из списка работников.

6 - Контролер выбирается из списка работников.

7 - Реквизиты заказчика содержат информацию о Заказчике, Руководителе, Контролере.

8 - Заказчик выбирается из Справочника контрагентов, после этого становятся активными следующие два поля.

9 - Руководитель выбирается из списка.

10 - Контролер выбирается из списка.

11 и 12 - поля **Тел., Факс, E-mail** заполняются автоматически после выбора вышеупомянутых лиц.

13 - Тип события по умолчанию выбирается из справочника Типы событий, который настраивается в модуле Настройка.

14 - дополнительные данные по проекту вносятся в поле Описание.

15 и 16 - данные показатели Выполнено на: и Израсходовано времени вычисляются автоматически по мере выполнения проекта.

На закладке Договора выбрать договора, которые имеют отношение к данному проекту. В поле Номер договора по клавише F3 открывается реестр исполняемых договоров. Для выбора необходимого договора нужно выбрать вид деятельности или оставить вид Все. В реестре договоров по проекту отражаются планируемые и фактически выполненные суммы по договорам.

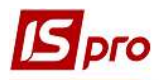

| 🖪 Проект: Придбання стонатологічного обладиання 📃 🔲                                         | Б Справочник     | исполняемых д | оговоров              |             |                     |                           |  |  |
|---------------------------------------------------------------------------------------------|------------------|---------------|-----------------------|-------------|---------------------|---------------------------|--|--|
| Документ Правка Вид Сервис ?                                                                | Рестр. Прав      | ка Вил Се     | рвис ?                |             |                     |                           |  |  |
| ъъъਹੇ 🖶 📲 ቴቲሪ 🔳 ዶ 🎾 📕 📾 🖓 ד 🗶 🖸 🗹 🥝                                                         |                  |               |                       |             |                     |                           |  |  |
| Регинисти Лагавала События Завани Рабоная плата. Пранспафии Обсколение Ворхения             |                  |               |                       |             |                     |                           |  |  |
| Сосилина Договора сосилия задачи тосочалтрунна тики рафик оссулдство опожения               | Журнал догово    | ров: Все      | Все журналы           |             | - Бид де            | ательности: Купля-продажа |  |  |
| Номер договора 👻 Дата дог 👻 Тил дог 👻 Контрагент 💌 Планируенад сила 👻 🛩 Фактическая сумна 💌 | Параметры рас    | чета: дат     | гы с 01/01/99 по 12/0 | 5/21, валют | а - , котировка -   |                           |  |  |
| 14 28/04/2020 02 ТОВ "Медтехніка" 120000.000000 0.000000                                    | Aara sor         | THE OF        |                       | Byong       | Y Koutosceut        |                           |  |  |
|                                                                                             | 01/17/2018       | 02            | 1                     | бходя       | ПАТ "Енергопостач"  | 113'400.00000 FPH         |  |  |
|                                                                                             | 01/12/2018       | 02            | 2                     |             | ПАТ "Водопереканал" | 15'000.000000 FPH         |  |  |
|                                                                                             | 01/01/2019       | 02            | 4                     |             | ТОВ "Дента+"        | 8'126,000000 FPH          |  |  |
|                                                                                             | 01/01/2019       | 02            | 5                     |             | ПАТ "Медсанчасть"   | 12'578.000000 FPH         |  |  |
|                                                                                             | 01/01/2019       | 02            | 6                     |             | ТОВ "Дантес"        | 17'700.000000 FPH         |  |  |
|                                                                                             | 01/01/2019       | 02            | 7                     |             | ТОВ "Пігулка"       | 28'000.000000 FPH         |  |  |
|                                                                                             | 01/01/2019       | 02            | 8                     |             | ТОВ "Медтехніка"    | 49'400.000000 FPH         |  |  |
|                                                                                             | 01/01/2019       | 01            | 9                     |             | Пацієнти            | 0.000000 FPH              |  |  |
|                                                                                             | 01/12/2018       | 03            | 3                     |             | Пацієнти-2018       | 24'800.000000 FPH         |  |  |
|                                                                                             | 20/01/2019       | 02            | 10                    |             | ТОВ "Нофелет"       | 5'500.000000 IPH          |  |  |
|                                                                                             | 01/04/2020       | 02            | 11                    |             | Inosemez LTD        | 0.000000 FPH              |  |  |
|                                                                                             | 01/04/2020       | 03            | 12                    | 12          | ТОВ "Три плюс"      | 6'000.000000 FPH          |  |  |
|                                                                                             | 24/04/2020       | 02            | 13                    |             | ТОВ "Надія"         | 30'000.000000 FPH         |  |  |
|                                                                                             | 28/04/2020       | 02            | 14                    | 14          | ТОВ "Медтехніка"    | 120'000.000000 FPH        |  |  |
|                                                                                             | Вид: Довідн<br>≪ | ик договорів  | Строк: 16             |             |                     |                           |  |  |
|                                                                                             | Показывать       | договора всех | контрагентов          |             |                     | ОК                        |  |  |

Лица, которые будут принимать участие в проекте, указываются на закладке Рабочая группа. В табличной части закладки по меню Документ/Создать в окне Выбор работников выбирается необходимый работник.

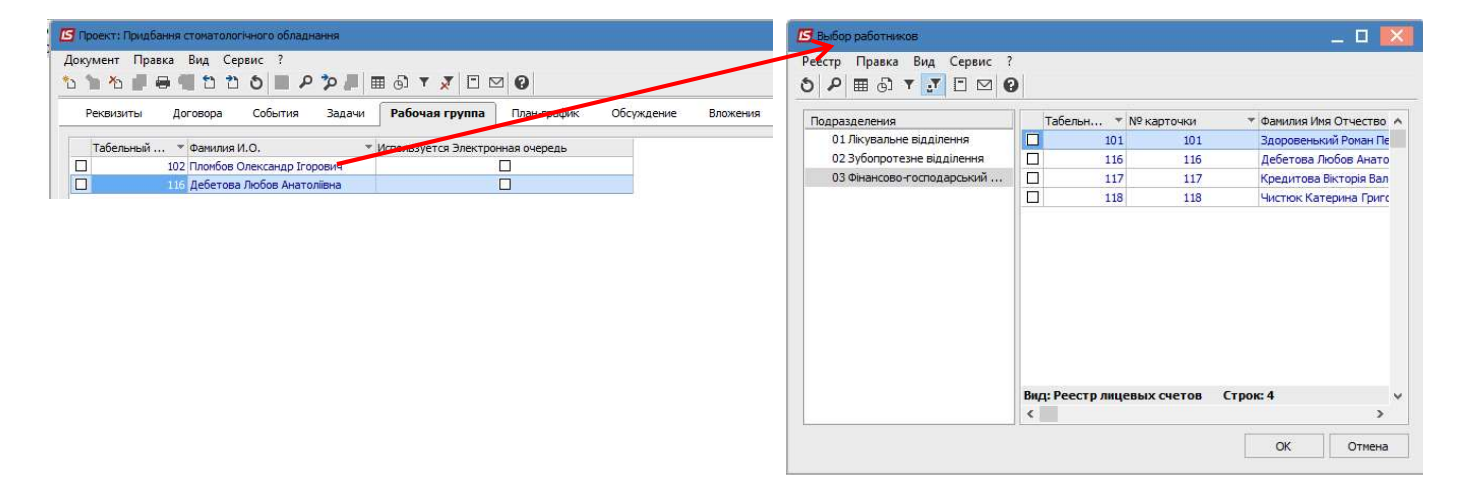

Отсканированную копию подписанного договора по данному проекту можно прикрепить на закладке Вложения. Прикрепление вложения проводится по пункту меню Документ/Создать. В окне Добавить файл вложения в поле Наименование вводится название вложения, в поле Имя файла вложения проводится выбор файла. При необходимости можно сканировать документ, просмотреть документ из вложения.

| Проект: Придбання стонатологічного обладнання                                                                                                    | 🗕 🗉 🔟 Добавить файл вложения |
|----------------------------------------------------------------------------------------------------|------------------------------|
| Документ Правка Вид Сервис ?<br>15 16 15 17 🖶 🖬 15 15 5 🔲 🕫 🎾 💭 💭 🖉 🖾 🖉 🧭                                                                                                    | Наименование:                |
| Реквизиты Договора События Задачи Рабочая группа План-график Обсуждение Весиксния                                                                                                 |                              |
| <ul> <li>Наименование вложения</li> <li>Фото 1 стоматобладнання</li> <li>Фото 1 стоматобладнання</li> <li>Фото 1 (троматобладнання)</li> <li>Фото 1 (троматобладнання)</li> </ul> | айл вложения:                |
|                                                                                                    | č                            |
|                                                                                                    | Тип вложения:                |
|                                                                                                    | 0                            |
|                                                                                                    | Сканировать Просмотр         |
|                                                                                                    | ОК Отмена                    |

Закладки События, Задачи, План-график, Обсуждение используются уже непосредственно во время работы по проекту.

Созданный проект отображается в Реестре проектов.

| IS-pro 7.11.041.999 - [Проекты]                                           |                                                       |                   |                  |                  |
|---------------------------------------------------------------------------|-------------------------------------------------------|-------------------|------------------|------------------|
| Реестр Правка Вид Сервис ?                                                |                                                       |                   |                  |                  |
| 🖆 ዀ ዀ 🖶 🖷 ຽ 👂 🎾 🔋 📾 🗗 🛪 🖉 🕑                                               |                                                       |                   |                  |                  |
| журнал: 0 Документы без журнала 🔹                                         |                                                       |                   |                  |                  |
| Начало выпол 🔻 Окончание выпо 🔻 Наименование 🔍 Ру                         | уководитель 🔻 Контролер                               | • Описание •      | Планируемая су 🔻 | Фактическая су 🔻 |
| 27/04/2020 09:00:00 08/05/2020 18:00:00 Придбання стоматологічного обл Пл | ломбов Олександр Ігорович Здоровенький Роман Петрович | Придбання стомато | 120000.000000    | 0.000000         |